**取扱説明書**(別冊)、操作ガイド(PDF ファイル)とあわせてご参照ください。 操作ガイドは、メニューバー[ヘルプ]→[操作ガイド]のクリックで表示されます。 どちらも PDF ファイルとして、[C ドライブ]→[Viewer] フォルダ内に格納されています。

#### 正しくデータを計測・表示するために

- 計測パソコンの本体の電源を切らないでください。データが計測できません。
- 夜間など、画面の確認の必要がない場合は、節電のためディスプレイの電源を OFF にすることを推奨します。 (計測パソコンの電源は切らないでください。)
- 計測パソコンには他のアプリケーションソフトをインストールしないでください。計測に支障をきたす恐れがあります。
- バックアップを定期的に取得することを推奨します。
- 定期的な掃除を推奨します。ほこり等が溜まると計測パソコンが故障する恐れがあります。

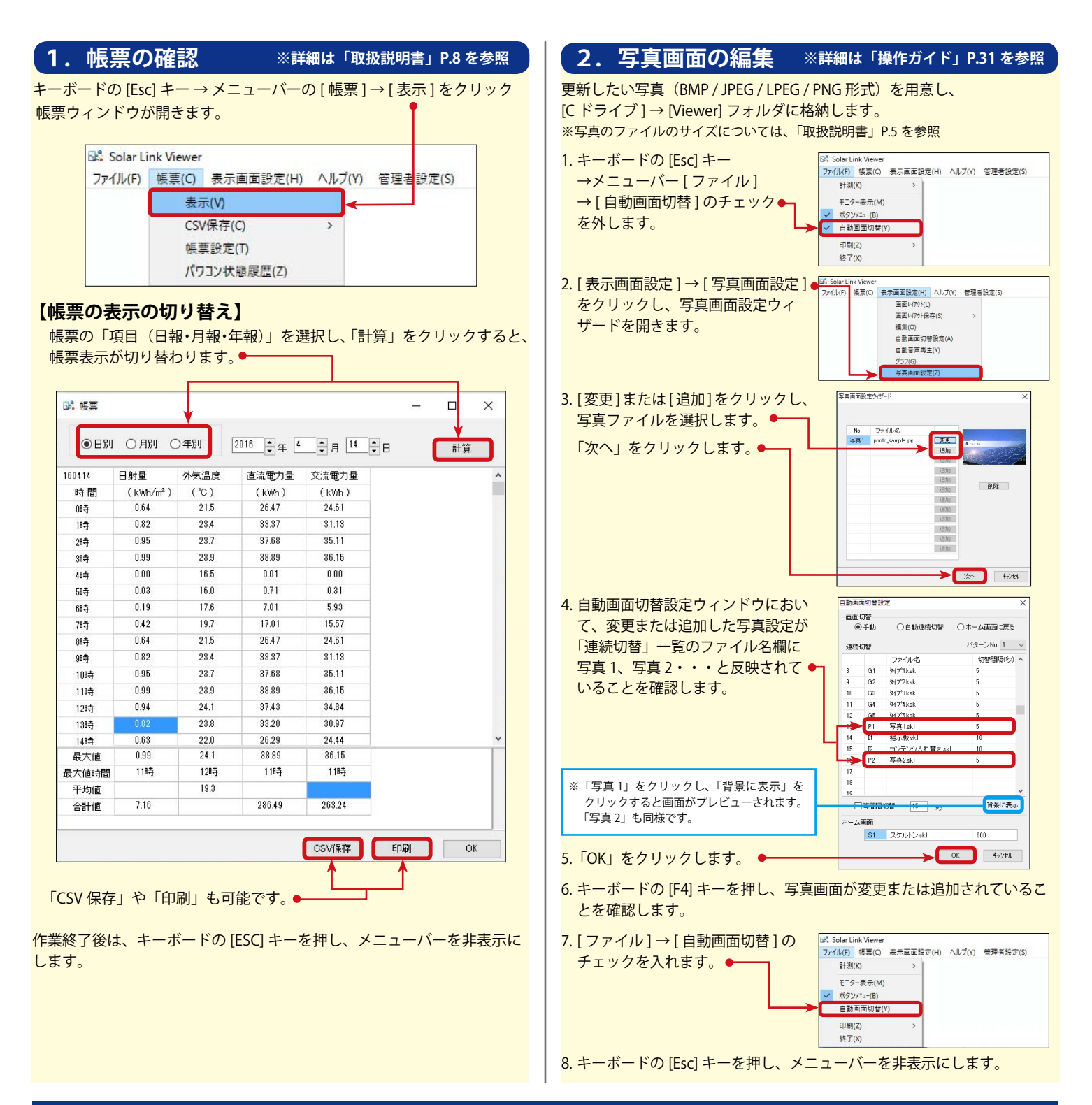

#### 3. 掲示板画面を編集する ※詳細は「操作ガイド」P.4 を参照 ツールパレット 新規テキストボタン 1. キーボードの [Esc] キー→メニューバー [ファイル] → [自動画面切替] のチェックを A -A 外します。 2. キーボードの [F5] キーを押し、掲示板画面にします。 3. [表示画面設定]→[画面レイアウト]をクリックします。 8.2... 4. ツールパレットが表示され、テキストの追加・更新・設定を行うことができます。 000 🐋 Movie 【テキストを追加する】・ ツールパレットの新規テキストボタンをクリックし、画面内の任意の位置をクリック すると、レイアウトウィンドウが表示されます。 テキスト欄に必要な情報を記入し、「OK」をクリックします。 777 167 7#21 【テキストの内容変更を変更する】 ← 背景表示 透過 (なし) ~ 矢印 テキストボックス内でクリックし、レイアウトウィンドウを表示します。 Aa あ 7 日 射12 文字表示 検査き テキスト欄を変更し、「OK」をクリックします。 皆景 文字 文字影 色設定 背景影 背景枠 【テキストを削除する】 🗕 テキストボックス内でクリックし、レイアウトウィンドウを表示します。 x座標 0.000 y座標 0.000 ок ++>tu й184 レイアウトウィンドウの右下にある「削除」をクリックします。 【テキストのサイズを設定する】 🕳 テキストボックス内でクリックし、レイアウトウィンドウを表示します。 「フォント」をクリックしてフォントパネルを開き、必要な情報を変更して、「OK」を クリックします。 Aaあみアァ亜宇 【テキストを移動する】 大学セット テキストボックス左上隅をクリックし、テキストボックスを移動させ、 任意の位置で再度クリックします。 OK 44241 操作終了後 1. ツールパレットの「EXIT」をクリックします。 2. [表示画面設定]→[画面レイアウト保存]→[上書き保存]をクリックします。 3.[ファイル]→[自動画面切替]のチェックを入れます。 4. [Esc] キーを押しメニューバーを非表示にします。

### 4. 停雷時の対応

※ここでは、オムロン製 UPS(無停電電源装置)「BY50S」の使用を想定してご案内致します。

#### 【計画停電前に行う作業】

- ※ UPS がない場合は、4 の操作は不要です。
- 1. キーボードの [Esc] キー → メニューバー [ファイル] → [計測] → [計測終了] をクリックし、 計測を終了します。
- 2.[ファイル]→[終了]をクリックし、ソフトを終了します。
- 3. Windows のタスクバー左端にあるスタートボタンをクリックし、「シャットダウン」を選択します。
- 4. 計測パソコンがシャットダウンした後、UPS(無停電電源装置)の電源を OFF にします。

#### 【計画停電復旧後に行う作業】

1.UPS (無停電電源装置) の電源を ON にします。 2.状態表示 LED が「ON」になっていることを確認します。 3.自動的に計測パソコンが起動し、計測を開始します。

## 【落雷などによる、予期せぬ停電の場合】

停電後も、UPS(無停電電源装置)のバッテリーによって、しばらく電源が供給されます。 その後、オートシャットダウン機能が起動し、自動的に計測パソコンはシャットダウンします。 電源の復旧後、計測パソコンは自動的に起動し、ソフトも計測を開始します。 計測パソコンが起動しましたら、計測が再開されていることをご確認ください。

# よくある質問について

- 画面の切替方法
- → 「取扱説明書」P.2 自動画面切替の設定 → 「操作ガイド」P.37 ユーザーコンテンツ画面の入替 → 「操作ガイド」P.36 → 「取扱説明書」P.13
- パワコンの状態履歴
- 計測データのバックアップ

- ※操作ガイドは、メニューバー「ヘルプ」→「操作ガイド」のクリックで表示されます。 取扱説明書・操作ガイドのPDFファイルは[Cドライブ]→[Viewer]フォルダ内に格納されています。
  - 株式会社ラプラス・システム コールセンター TEL: 075-634-8073

2020.12.24

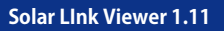

→ 「取扱説明書」P.20

株式会社ラプラス・システム

#### ※詳細は「取扱説明書」P.21 を参照

ファイル(F) 帳票(C) 表示画面設定(H) ヘルプ(Y) 管理者設定(S)

計測終了(E)

Solar Link Viewe

計測(K)

✓ ボタンメニュー(B) 自動画面切替(Y)

> 印刷(Z) 終了(X)

〒-タ-表示(M)